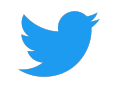

## Twitter 网站标签故障排除 指南

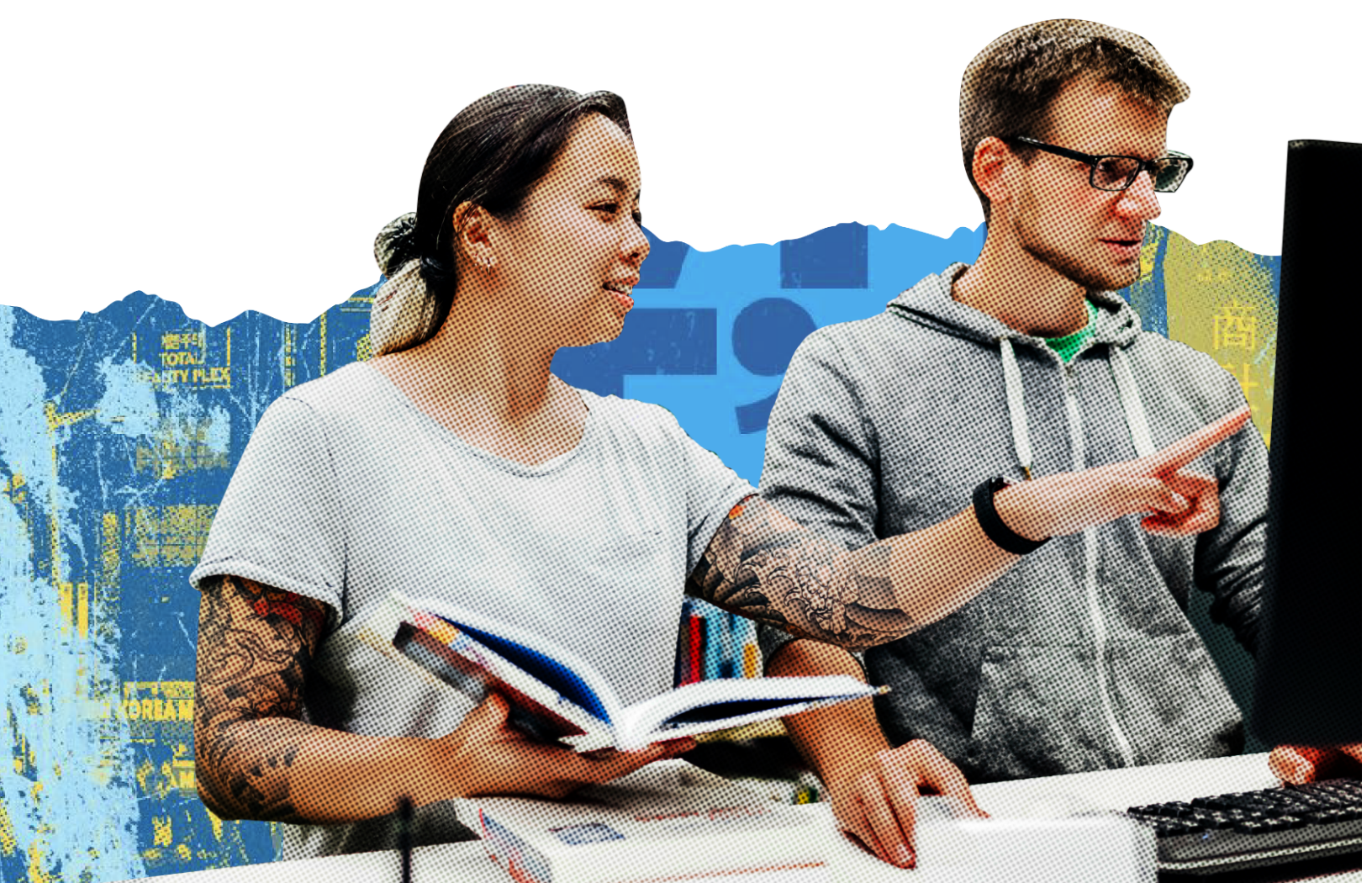

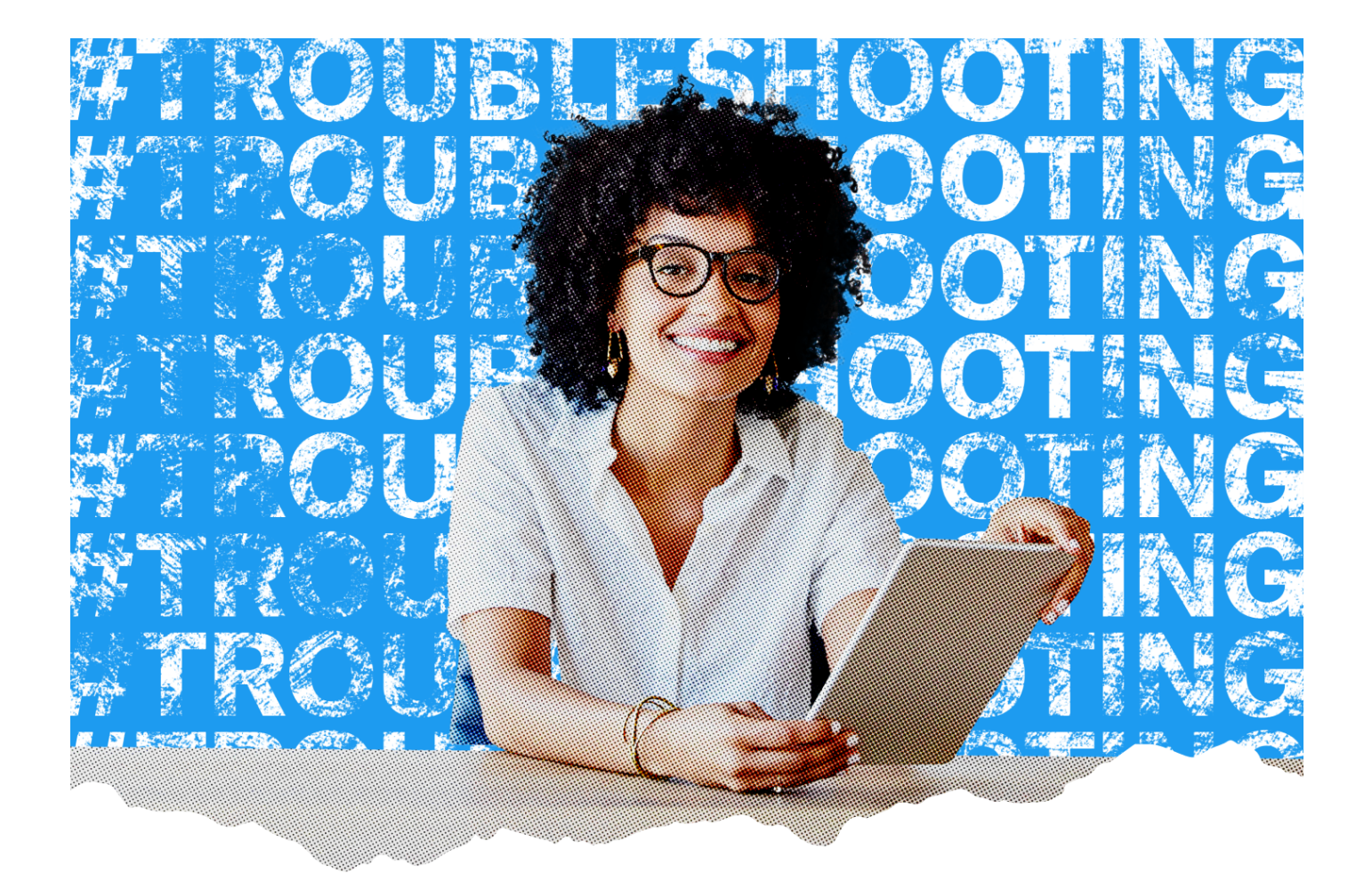

#### 目的

您应以本文档为指导,解决添加 Twitter 网站标签后出现的问题。

#### 背景

正确的广告活动设置与操作是Web-DR 产品的基础(例如点击 ID、针对网站访问进行转化优化),也能够 确保其准确衡量和归因其成效。本指南将针对 Twitter 网站标签的常见问题进行解答。

目录

#### Twitter 网站标签

→ <u>第6页</u>

我刚设置了我的 Twitter 网站标签,但我不确定它的设置是否正确。如何确认设置是否正确?

→ <u>第6页</u>

我不确定我的 Twitter 网站标签是否是基于 Javascript 的标签。我应如何检查?

→ <u>第8页</u>

Twitter 网站标签不涵盖报告中归因的全部转化。

→ <u>第 10 页</u>

我使用 Floodlight 标签来跟踪 Google Campaign Manager 360 (CM360) 中的转化,我看到 Twitter 广告管理平台中报告的转化为零或很少。

→ <u>第11页</u>

如何检查我的网站标签是否发送了正确的标签 ID?

→ <u>第 13 页</u>

Twitter 网站标签添加在标签管理器系统(例如 Google 标签管理器)中,但在设置转化事件时,标签 管理器系统 URL 触发规则与 Twitter UI 中列出的 URL 触发规则不匹配。

转化事件跟踪

→ <u>第 15 页</u>

我已经设置了一个转化事件,但我没有看到任何跟踪。

→ <u>第16页</u>

我在同一登录页面上设置了多个转化事件,并注意到报告中存在差异。

→ <u>第 19 页</u>

我想为我的网站吸引流量,但我不确定如何在转化事件跟踪中验证我的 URL 规则是否设置正确。

→ <u>第 23 页</u>

我正在尝试跟踪网站访问转化,但我的点击登录率或每次网站访问成本率为 0。

→ <u>第 24 页</u>

在推文中使用缩短的 URL 是否会影响跟踪吸引的网站流量?

→ <u>第 24 页</u>

如何确认能否正确捕获网页 URL?

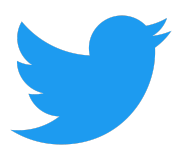

#### → <u>第 25 页</u>

我想跟踪总体购买事件或注册等其他漏斗下端操作。

→ <u>第 27 页</u>

我想跟踪多个不同的购买事件或注册等其他向下漏斗操作。例如,分开跟踪和报告鞋子的购买情况 和袜子的购买情况。

#### → <u>第 27 页</u>

我想跟踪总购买价值,但我不确定如何修改 Twitter 网站标签以正确填充购买参数。

#### 定义

- → 转化事件:指定我们的标签所跟踪的转化事件的类型。本指南特指"网站访问"事件。您希望通过广告 实现的结果,例如页面访问量、各种类型的注册或购买,将在广告管理平台中的转化跟踪工具中传达 给 Twitter。
- → Javascript 标签:Twitter 的基于 Javascript 的标签提供比纯图像标签更丰富、通常也更准确的衡量。通用标签和单一事件标签都可以使用 Javascript。
- → 纯图像标签 : 纯图像标签比基于 Javascript 的标签更加静态化一些,而且提供的衡量结果往往准确 性低一些。只有单一事件标签可采用"纯图像"格式。
- → Twitter 网站标签:广告主为跟踪和衡量用户采取的操作而在其网站上放置的标签(代码片段)。可以 使用的标签有 (2) 种类型, 1) 通用网站标签和 2) 单一事件标签
- → 通用网站标签 : 广告主为跟踪可由 Twitter 面板中的 URL 指定的转化事件而在其网站上放置的标 签。
- → 单一事件标签:广告主为跟踪非页面加载事件(如单击下载按钮)而在网页上放置的标签。单一事件标签不需要通用网站标签那样的 URL 匹配规则。
- → 事件管理器:这是广告主管理其 Twitter 网站标签和设置基于网络的转化事件的中心枢纽。

### **Twitter** 网站标签

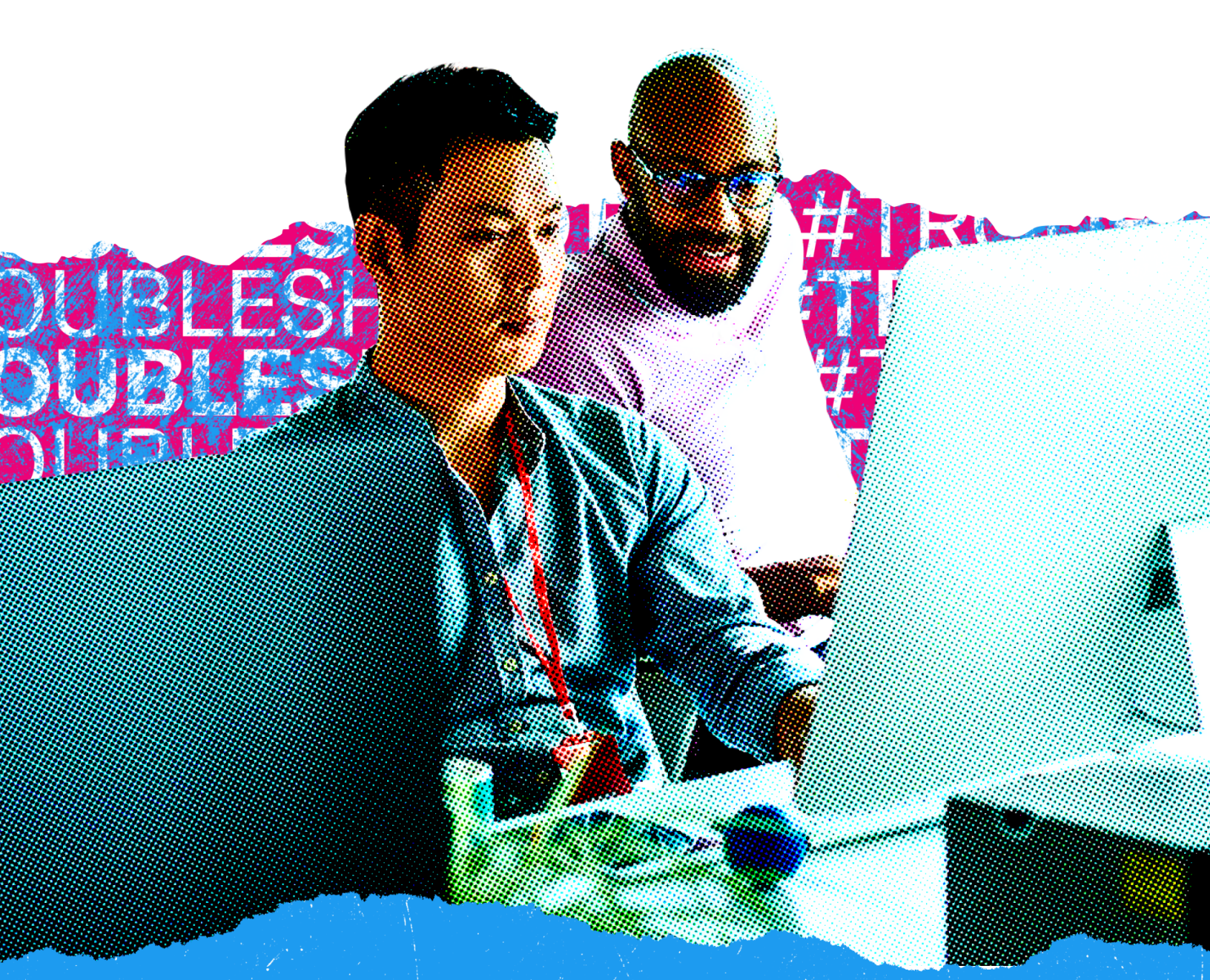

#### 🔍 已发现的问题

我刚刚设置了我的 Twitter 网站标签,但我不确定它的设置是否正确。我可以 采取哪些步骤来确认设置是否正确?

💡 故障排除提示

按照<u>本视频</u>中的说明进行操作

< <u>返回目录</u>

#### 🔍 已发现的问题

我不确定我的 Twitter 网站标签是否是基于 Javascript 的标签。 我如何检查?

#### 💡 故障排除提示

每当标签在 Chrome"网络"选项卡中加载对"uwt.JS"的调用时,标签都会使用 Javascript。这来自 网站标签的 <script> 部分。我们建议您从头到尾观看<u>比视频</u>,但是 <u>00:46 - 00:52</u> 是我们具体解 决这个问题的视频片段。

#### Twitter 企业版屏幕截图:

网页 business.twitter.com/en/basics/html 的屏幕截图。"查看">"开发者工具"窗口在"网络"选项卡中打开。标签 ID"num2q" 的搜索过滤器已启用,仅过滤对该 Twitter 标签 ID 的调用。对于 adsct 链接,显示两个结果,状态为 200。这些链接都对应于 t.co 调用和 analytics.Twitter 调用 - 二者都需要在您的广告账号中接收数据。

注意:如果您使用标签管理器,您可以拥有全面运转的工作网站标签,而且网页源代码中不会出现原始标签代码。

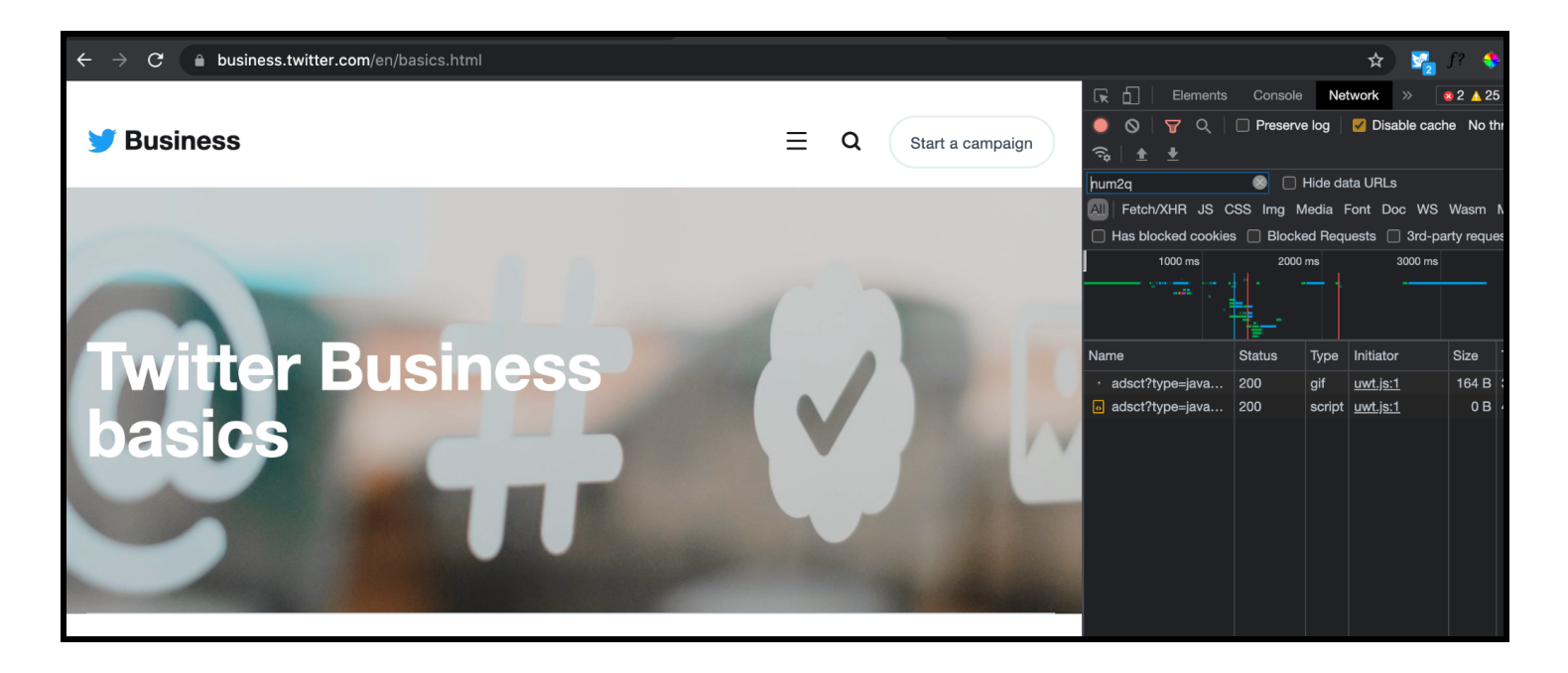

business.twitter.com/en/basics/html 的屏幕截图。已在网页中打开了开发人员工具的查看模式,并检查了"元素"选项 卡。对于与 Twitter 像素助手中记录的标签 ID 匹配的标签 ID,有一个搜索过滤器切换命令 (Command+F)。标签 ID 已 在网页的 <body> 标签中实施,即将成功触发。

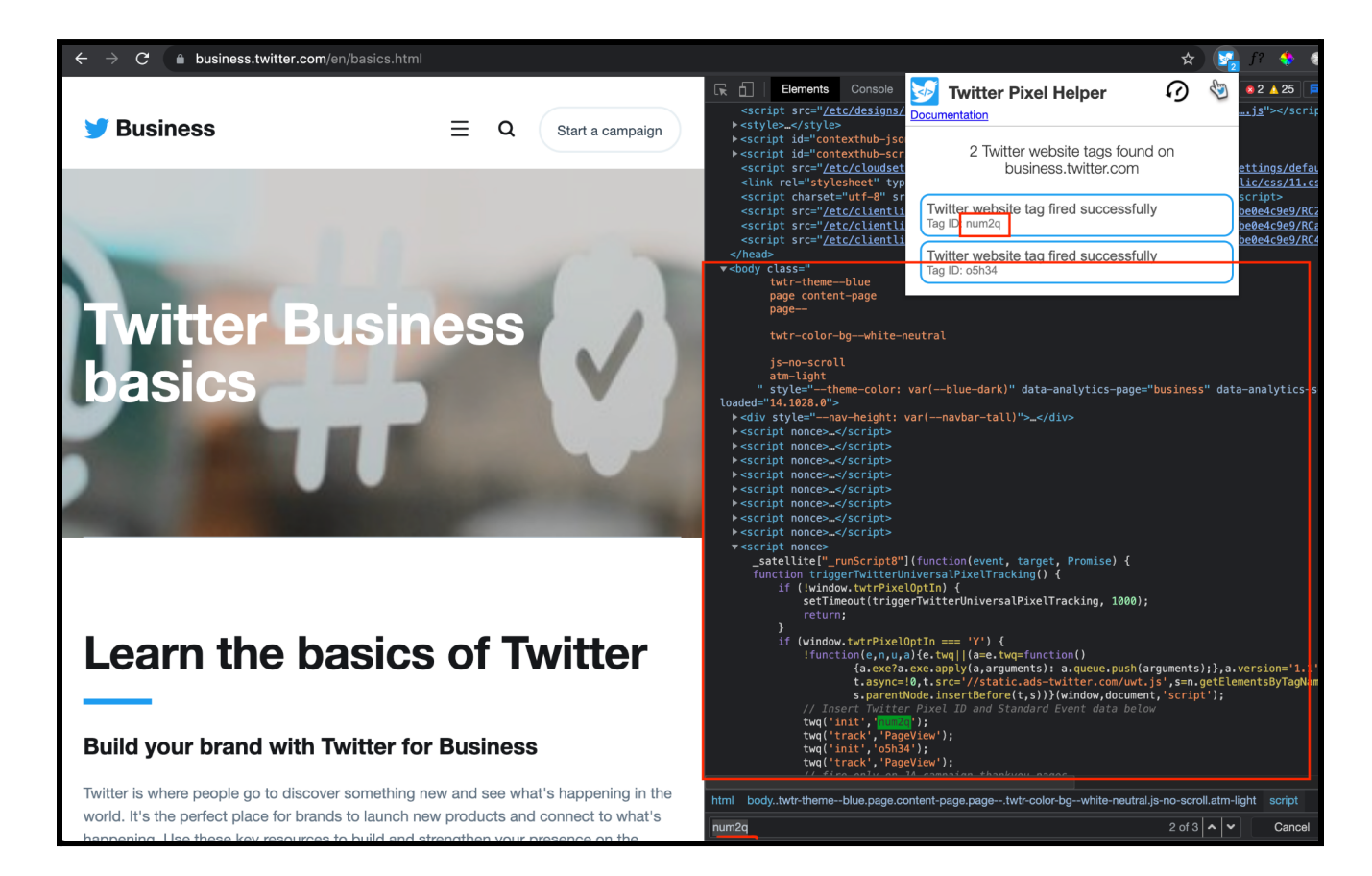

business.twitter.com/en/i.html 的屏幕截图,Twitter 像素助手已打开。单击高级调试信息后,"收集的 URL"字段与导航栏中的 URL 匹配, 这意味着转化将归因于与此 URL 规则匹配的事件。

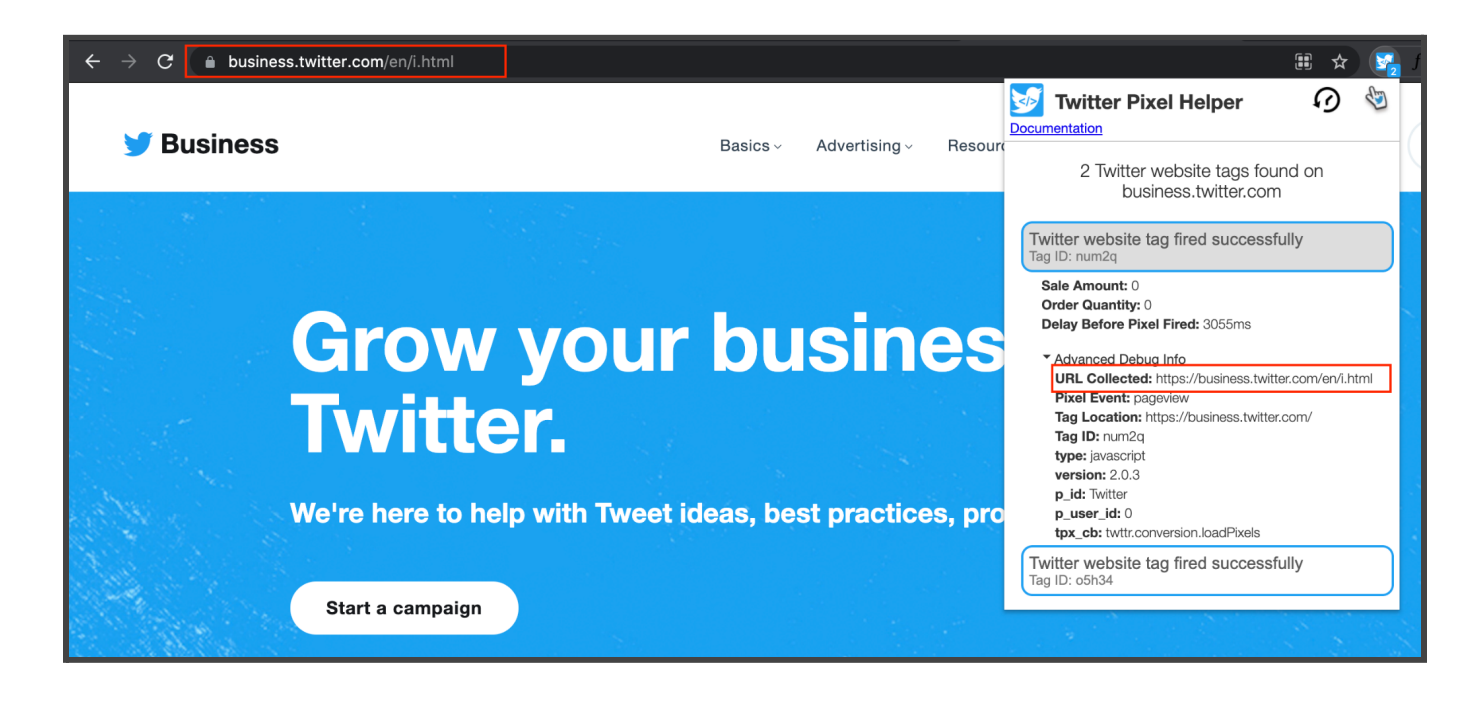

< 返回目录

#### 🔍 已发现的问题

Twitter 网站标签不涵盖报告中归因的全部转化。

#### 💡 故障排除提示

→ 有时,通用或单一事件标签的 HTML 代码会放在标签管理系统中的错误位置。

#### 场景 #1 [不使用标签管理器]

→ 整个代码片段(通用或单一事件标签)需要在网页的 HTML 中可见 - 直接在页面上或通过第三方标 签管理器集成。

下面的图片示例说明了要将 HTML 代码直接放在页面上哪个位置。注意:具体实施方式可能因网站而异。

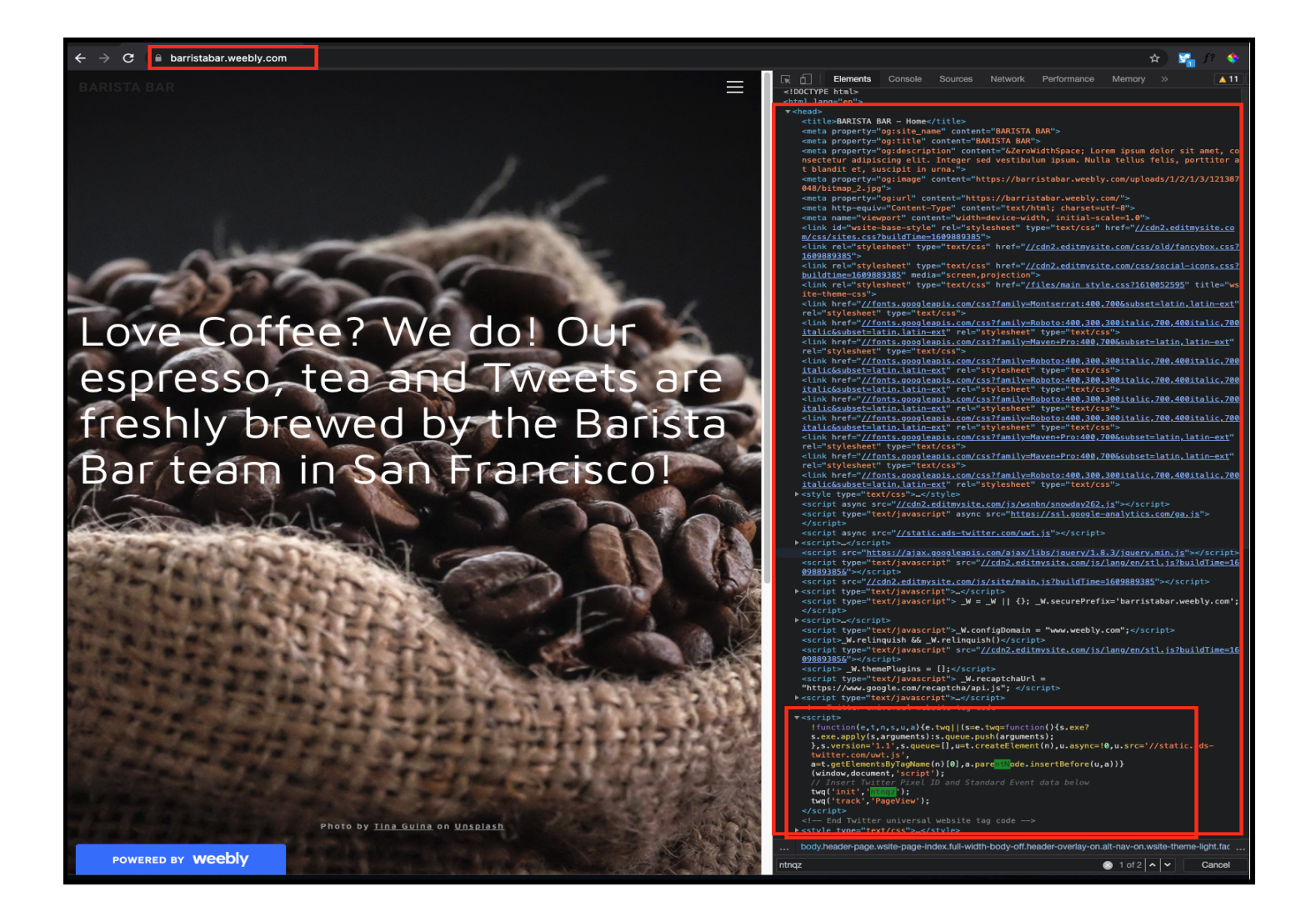

◆ 如果您使用的是容器标签/标签管理系统,这不是 Twitter 可见的内容。
 操作:联系您的第三方合作伙伴(例如 Google 标签管理器)进行故障排除,或将容器标签设置页面的屏幕截图发送给您的 Twitter 账号经理以进行进一步的故障排除。

#### 场景 **#2**

→ 广告主可以在您网站的不同位置放置 Twitter 网站标签代码。

- ◆ 但是, 在将 Twitter 网站标签代码放置在网页底部附近时,这意味着网站标签代码是最后加载的 项目。
- ◆ 如果您的网站页面加载缓慢,这是因为我们来自网站标签的跟踪代码直到整个页面加载完成之 后才会加载,而这可能会带来跳出率问题。
- → 操作和最佳实践:通过在页面的 <head> 部分中安装 Twitter 网站标签的 Twitter 网站标签代码,可 以确保网站标签快速触发,因为它将是首先加载的内容之一。
  - ◆ 注意:确保标签未添加到 <iframe> 中,因为这会发送错误的来源 URL 并妨碍正确归因。

< 返回目录

#### 🔍 已发现的问题

我使用 Floodlight 标签来跟踪 Google Campaign Manager 360 (CM360) 中的转化,我看到 Twitter 广告管理平台中报告的转化为零或很少。

#### 💡 故障排除提示

- → Floodlight 标签是 CM360 中的一项功能,可用于跟踪和报告转化。虽然 CM360 是一个不同的归因 生态系统,但 Twitter 网站标签可以附加到 Floodlight 标签上。
- → 这些 Floodlight 标签利用的是 <iframes>,这通常会导致捕获 CM360 引用 URL,而不是转化事件 归因所需的页面 URL。
- → 请直接在页面上添加 Twitter 网站标签,以确保正确传递 URL,从而正确触发归因。

下图显示了如何查看来源 URL 是否与您要为其吸引流量的 URL 匹配。

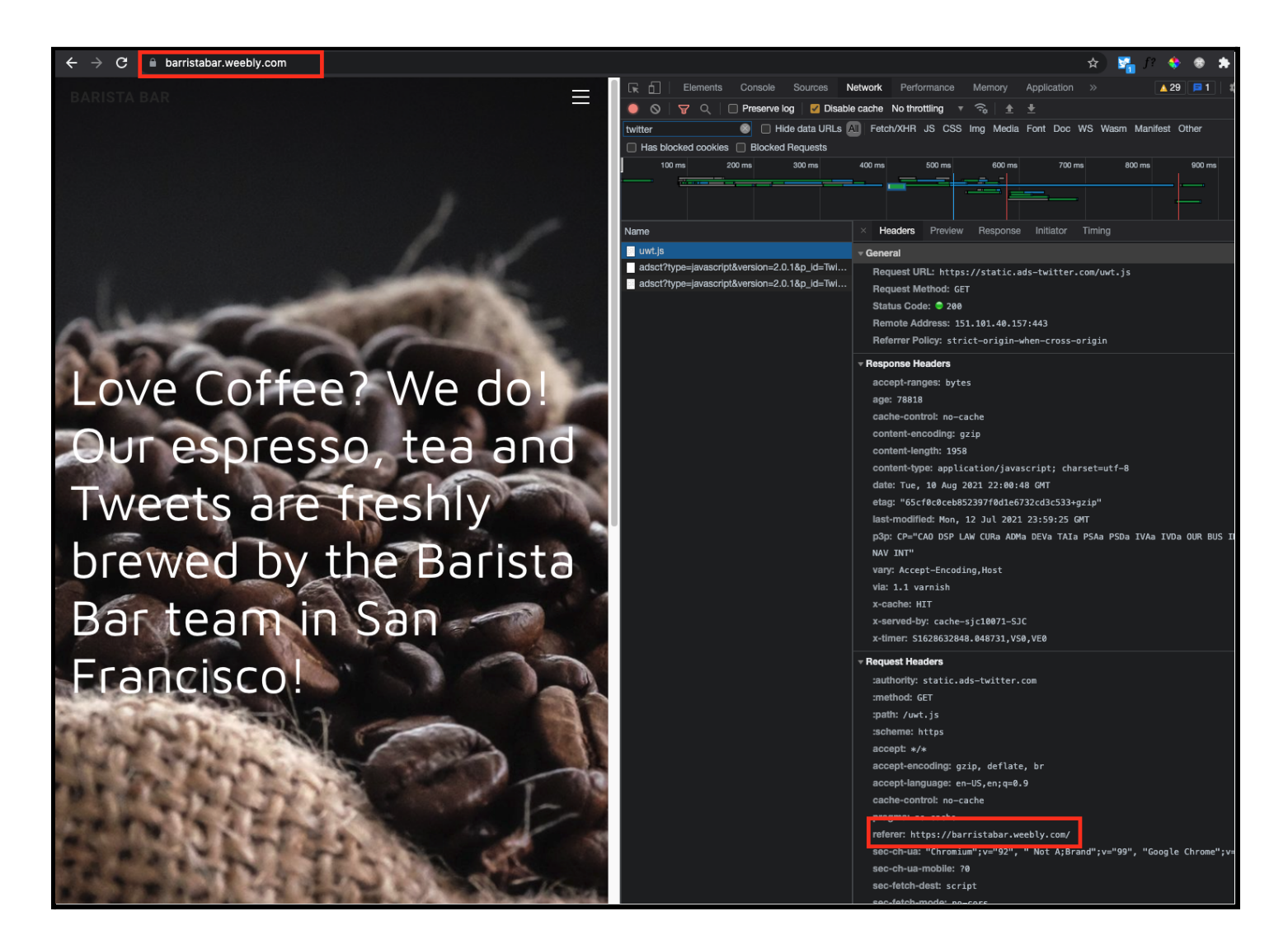

< <u>返回目录</u>

#### 🔍 已发现的问题

如何检查我的网站标签是否发送了正确的标签 ID?

要找到 Twitter 网站标签 ID:请转到"广告管理平台" > "工具" > "事件管理器"

下图中以绿色突出显示的元素显示了您可以找到网站标签 ID 的位置。

| 🎔 Ads                 | Campaigns 🗸 | Creatives 🗸 🖌 Ana | alytics 🗸           | → Tools ∨           |
|-----------------------|-------------|-------------------|---------------------|---------------------|
|                       |             |                   |                     | Ads editor          |
| Events                | Manager     |                   |                     | App manager         |
|                       |             |                   |                     | Conversion tracking |
| Universal \           | Nebsite Tag |                   |                     | Events manager      |
| ID: ntngz             |             |                   |                     | Tag library         |
|                       |             | Univers           | al Websi            | te Tag              |
| test abc<br>ID: o4tzk |             | ID: ntnq          | z <mark>⊞ Co</mark> | py                  |

#### 💡 故障排除提示

- → 这可能是由以下几个因素造成的:
  - ◆ 标签 ID 来自您组织内的其他广告账号
  - ◆ 正确广告账号中之前的标签已添加,但自那时起在面板中已删除
- → 请与您的 Twitter 客户经理合作,他将代表您向我们的销售支持团队提交请求。他们将在后端提取 此信息,以确认添加的 Twitter 网站标签与哪个广告账号相关联。
  < 返回目录</p>

#### 🔍 已发现的问题

Twitter 网站标签安装在标签管理器系统(例如 Google 标签管理器)中,但在 设置转化事件时,标签管理器系统 URL 触发规则与 Twitter UI 中列出的 URL 触发规则不匹配。

💡 故障排除提示

- → 对于通用网站标签:
  - ◆ 利用<u>此视频</u>中提到的网络选项卡(我们建议您观看整个视频),查看网络选项卡的调用中发回的 是哪个"referrerURL",但我们在<u>:56-1:12</u> 中特别提到了这一点。如果这与在"URL包含"或"确切 URL"中输入的 URL 不同,请在标签管理器中进行相应更新。
  - ◆ 您还可以利用 <u>Twitter 像素助手</u>"高级调试信息"下的"收集的 URL"字段,以确保我们正在捕获转 化事件设置中指定的 URL:

下图显示了 Twitter 像素助手中要引用的字段。

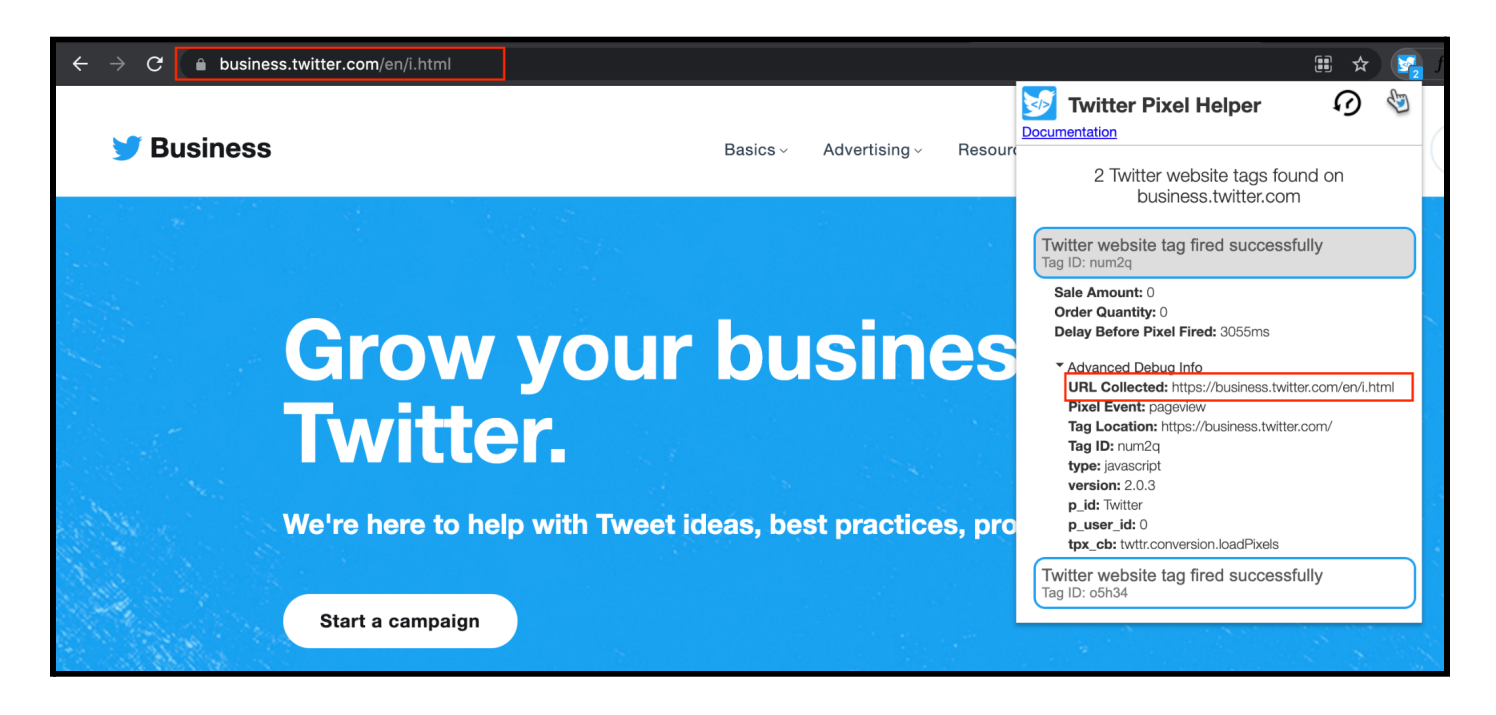

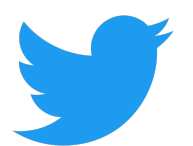

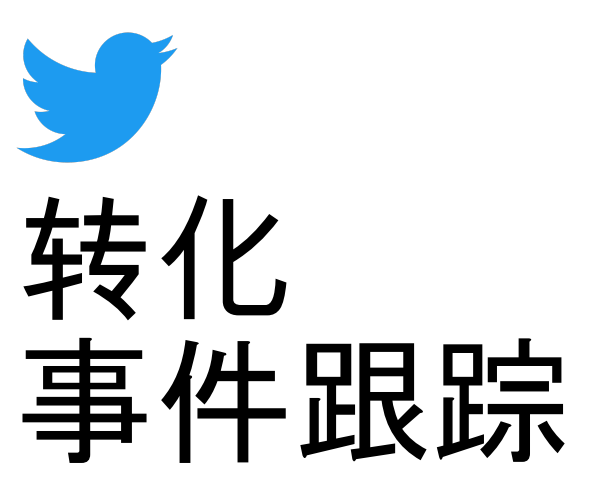

# **NG**#1 CEE

#### Q 已发现的问题

我已经设置了一个转化事件,但我没有看到任何跟踪。

#### 💡 故障排除提示

- → 在事件管理器中,您可以查看转化事件的跟踪状态。在此情况下,转化事件应显示为"失效"或"最近 无活动"。
- → 这可能意味着您的网站标签正在向 Twitter 发送信息,并且/或者转化事件可能没有被映射到正在触发的 URL 上。

→

- ♦ 确认您的 URL 规则已正确设置。这显示在以下部分中。
- ♦ 确认您的 Twitter 网站标签已正确设置。尝试使用<u>Twitter 像素助手</u>来进行验证。
- ◆ 等 1-2 天, 如果刷新"事件管理器"页面后问题仍然存在,并且跟踪状态没有从"失效"或"最近无 活动"变为"有效", 那么请向您的客户经理提交一个请求。

| 🎔 Ads Campaigns 🗸 Creati                      | ves 🗸 Analytics 🗸 | и то            | ools ∨   |                            |                             | Help? B         | arista Bar 🗸 💣        |
|-----------------------------------------------|-------------------|-----------------|----------|----------------------------|-----------------------------|-----------------|-----------------------|
| Events Manager                                |                   |                 |          |                            |                             |                 | Add event sourc       |
| Universal Website Tag<br>ID: ntnqz            |                   |                 |          |                            |                             |                 |                       |
| test abc<br>ID: o4tzk                         | ID: ntnqz 🖻 Co    | ite lag<br>py © | View cod | e                          |                             |                 |                       |
| Purchase Test Event<br>ID: o4zl5              | Overview          |                 |          |                            |                             |                 |                       |
| Mailing List<br>ID: o4zw0                     |                   |                 |          |                            |                             |                 |                       |
| Test - purchase single event 123<br>ID: o5fsv | Events            |                 |          |                            |                             |                 | Add events            |
| Mailer 134<br>ID: o5h3m                       | News              |                 | True     | Chathar                    | Lecturended                 | Post-engagement | Post-view attribution |
| nina's test<br>ID: o6oa5                      | Purchase          | 000             | Purchase | Inactive                   | Last recorded               | 30 days         | 3 days                |
| test-status<br>ID: o756h                      | Purchase JG       | 000             | Purchase | • Inactive                 | -                           | 30 days         | 1 day                 |
| testnehasite<br>ID: o756n                     | Track tshirts     | 000             | Purchase | • Inactive                 | -                           | 30 days         | 1 day                 |
| test4-SET1<br>ID: o757u                       | test sign up      | 000             | Sign Up  | <ul> <li>Active</li> </ul> | January 21, 2022<br>4:40 AM | 30 days         | 1 day                 |

< 返回目录

Q 已发现的问题

#### 我在同一登录页面上设置了多个转化事件,并注意到报告中存在差异。

最佳实践说明:

- → 如果遇到这个问题,转化指标(如网站访问)可能显示结果为零。
- → 我们建议,在每个广告账号中,每个页面最多有一个通用网站标签。
- → 对于在给定页面上发生,但发生时间在页面加载之后的任何转化事件,您可以包含单一事件标签 (除页面加载/网站访问以外的任何类型)。
  - ◆ 例如, 不加载新 URL 的"下载"按钮或"添加到购物车"。

#### 💡 故障排除提示

- → 如果具有相同标签 ID 的多个转化事件在同一页面上触发,这可能会破坏我们的归因方法。
  - ◆ 确保在每个广告账号中,每个登录页面最多有一个通用网站标签。
  - ◆ 对于登录页面上发生的任何转化事件,您可以包括任何类型的其他页面加载(例如网站访问)的单一事件标签,这些登录页面不需要额外的页面加载来引导至新的 URL(例如"下载"按钮或"添加到购物车")。
- → 广告主可以通过几个选项来进行排除故障:
  - ◆ 对于通用网站标签
    - 设置通用网站标签后,系统会提示您创建转化事件。
    - 如果将多个转化事件(例如,网站访问事件和自定义事件)设置为在同一登录页面上触发,则可能会导致报告重复。

下面显示了两个转化事件(网站访问和自定义事件),它们与同一通用网站标签中的同一 URL 匹配。查看转化跟踪 UI 中的事件,以确保您跟踪的每个转化都是唯一的。

| Name<br>Give your event a unique and descriptive name.<br>Site Visit Test<br>Type of conversion<br>Choose a conversion type that best describes the action you want to track. |                                                                                           |                           |
|----------------------------------------------------------------------------------------------------|-------------------------------------------------------------------------------------------|---------------------------|
| Site Visit Test Type of conversion Choose a conversion type that best describes the action you want to track.                                                                 |                                                                                           |                           |
| Type of conversion<br>Choose a conversion type that best describes the action you want to track.                                                                              |                                                                                           |                           |
|                                                                                                    |                                                                                           |                           |
| Site Visit                                                                                                    |                                                                                           | ~                         |
| Include traffic that meets any of the following conditions:                                                                                                    |                                                                                           | ~                         |
| website.com/test                                                                                                    |                                                                                           |                           |
| + New condition                                                                                                    |                                                                                           |                           |
| Attribution window<br>Choose the time window for crediting Twitter with conversions that happen after a                                                                       |                                                                                           |                           |
| time and your conversion data will retroactively update. Post-engagement attribution window                                                                                   | Person views or engages with your ads. You can o                                          | hange this setting at any |
| time and your conversion data will retroactively update. Post-engagement attribution window 30 days                                                                           | Post-view attribution window                                                              | hange this setting at any |
| time and your conversion data will retroactively update. Post-engagement attribution window 30 days Cancel Save                                                               | Person views or engages with your ads. You can o<br>Post-view attribution window<br>1 day | hange this setting at any |
| time and your conversion data will retroactively update. Post-engagement attribution window 30 days Cancel Save                                                               | Person views or engages with your ads. You can o<br>Post-view attribution window<br>1 day | hange this setting at any |
| time and your conversion data will retroactively update. Post-engagement attribution window 30 days Cancel Save devent ne your event a unique and descriptive name.           | Post-view attribution window          1 day                                               | hange this setting at any |

| Custom                                                                      |                         |                                                | ~                              |
|-----------------------------------------------------------------------------|-------------------------|------------------------------------------------|--------------------------------|
| nclude traffic that meets any of the following                              | conditions:             |                                                |                                |
| URL contains                                                                |                         |                                                | ~                              |
| website.com/test                                                            |                         |                                                |                                |
| New condition                                                               |                         |                                                |                                |
| ttribution window<br>hoose the time window for crediting Twitter with conve | rsions that happen afte | r a person views or engages with your ads. You | can change this setting at any |
| me and your conversion data will retroactively update.                      |                         | Post-view attribution window                   |                                |

- 操作:
  - 检查网站的每个页面是否只有一个通用网站标签代码片段的副本,以及每个事件
     的 URL 逻辑是否是唯一的,以确保不会在同一页面上触发多个事件,防止归因错误。
- ◆ 对于单一事件标签
  - 如果单一事件标签和通用网站标签正在跟踪用户的相同操作/转化事件,这可能会导致错误。
  - 一般来说,UWT 是一种代码较少的解决方案,适用于可通过页面加载(例如登录页面访问)
     跟踪的转化。SET 是为不加载新页面的转化事件保留的,但仍必须跟踪(例如,点击"订阅"按钮)。
  - 如果 UWT 和 SET 试图跟踪同一事件,则会影响转化计数准确性。因此,请为每个包含新页 面加载的转化事件编写 URL 规则,为每个不加载新页面的转化事件生成一个 SET。
    - 如果两个页面跟踪相同的转化事件,则可以跨页面重用 SET。例如,如果"添加到购物车"
       按钮出现在五个页面上,则相同的 SET 代码应出现在所有五个页面上的按钮中。
  - 注意:如果单一事件标签正在跟踪按钮(如"下载"按钮)等网站上操作,那么只要与现有转化 事件(如网站访问)匹配,就不会导致归因错误。如果您在同一页面上衡量同一操作(例如两 个网站访问转化事件),则可能会重复计算。
  - 注意∶在使用单一事件标签进行衡量时,Twitter 不会使用 URL 规则进行归因。
  - 操作:确保实施的每个标签或转化事件都跟踪唯一的页面和/或操作。
    - 我们建议在每个网站页面只跟踪一个转化事件,但支持在一个页面上跟踪任意数量的不同转化。

#### 🔍 已发现的问题

我想为我的网站吸引流量,但我不确定如何在事件管理器中验证我的 URL 规则是否设置正确。

#### 💡 故障排除提示

设置转化事件时,可以使用以下 URL 选项。我们建议使用"URL 包含"规则,但具体取决于您要跟踪的 用例。

- 所有网站访问:在对放置了通用网站标签的网站进行页面加载(例如网站访问)计数时非常 有用
- 确切 URL:转化事件仅在完全匹配 URL 时触发(注意:区分大小写),并且要求 URL 的查询 字符串(如有)也完全匹配
- 3. URL 包含:如果在事件设置中输入的 URL 的一部分匹配,则将捕获所有转化(例如"确认")。与"确切 URL"相比,建议使用这种方法,因为它是一种动态的万能方法,不像"确切 URL"那样依赖于精确的格式和 URL 排序(注意:区分大小写)

确保三个关键 URL 匹配。下面的每个 URL 都需要匹配,以便我们准确地跟踪和报告转化。

- 1. 广告活动为其吸引流量的 URL
  - a. 在设置或查看您的广告活动素材时,请确保"网站 URL"字段包含您要跟踪的登录页面 URL。

在本例中,绿色框显示了我们要跟踪的 URL (例如 baristabar.weebly.com )

| Create website Card   | > |
|-----------------------|---|
| Media                 |   |
| Select image          |   |
| Headline              |   |
| Site Visit            |   |
| Website URL           |   |
| baristabar.weebly.com |   |
|                       |   |
| Card name             |   |
| Test                  |   |
|                       | 7 |

b. 创建网站卡片或视频网站卡片时,可以通过导航到"素材">"卡片">"选择要在广告中使用的卡片 类型"找到上述视图。

Create Card  $\, \sim \,$ 

下面的屏幕截图显示了如何进行导航。

|                         | Image conversational Card |
|-------------------------|---------------------------|
| Creatives 🗸 Analytics 🗸 | Video conversational Card |
|                         | Image Direct Message Card |
| <b>T</b>                | Video Direct Message Card |
| Iweet composer          | Website Card              |
| Tweets                  | Video website Card        |
| Cards                   | Image app Card            |
|                         | Video app Card            |
| Media                   | Advanced Card             |

- 转化事件设置中包含的 URL。在此示例中,我们选择的转化事件是网站访问事件,该事件跟踪 baristabar.weebly.com URL 上的登录,与我们在网站点击量广告中包含的 URL匹配。
  - a. 导航至"工具" > "事件管理器" > "添加事件"

#### **b.** 查看"URL 包含"或"确切 URL"字段中的 URL(建议使用"URL 包含")

c. 确保这与广告活动素材设置中步骤 1 的 URL 匹配

| Name<br>Give your event a unique and descriptive name.                                                                                                    |                                                                                                    |                           |
|----------------------------------------------------------------------------------------------------|----------------------------------------------------------------------------------------------------|---------------------------|
| Site Visit                                                                                                    |                                                                                                    |                           |
| Fype of conversion<br>Choose a conversion type that best describes the action yo                                                                                                    | bu want to track.                                                                                          |                           |
| Site Visit                                                                                                    |                                                                                                    | ~                         |
| Include traffic that meets any of the following co<br>URL contains                                                                                                    | nditions:                                                                                                  | ~                         |
| nclude traffic that meets any of the following co<br>URL contains                                                                                                    | nditions:                                                                                                  | ~                         |
| Include traffic that meets any of the following co<br>URL contains<br>baristabar.weebly.com                                                                                                    | nditions:                                                                                                  | ~                         |
| nclude traffic that meets any of the following co<br>URL contains<br>baristabar.weebly.com<br>+ New condition                                                                                                    | nditions:                                                                                                  | ~                         |
| Include traffic that meets any of the following co<br>URL contains<br>baristabar.weebly.com<br>+ New condition<br>Attribution window<br>Choose the time window for crediting Twitter with conversi<br>time and your conversion data will retroactively update.                                       | nditions:<br>ons that happen after a person views or engages with your ads. You can cha                    | ✓ nge this setting at any |
| Include traffic that meets any of the following co<br>URL contains<br>baristabar.weebly.com<br>+ New condition<br>Attribution window<br>Choose the time window for crediting Twitter with conversi<br>time and your conversion data will retroactively update.<br>Post-engagement attribution window | ons that happen after a person views or engages with your ads. You can cha<br>Post-view attribution window | rge this setting at any   |

d. 绿色框概述了转化事件,在您正在投放的广告活动的广告活动优化首选项中,该事件被选为了"关键转化事件"。

| Delivery                                                |                  |   |
|---------------------------------------------------------|------------------|---|
| Total ad group budget (optional) ①                      |                  |   |
| USD 0.00                                                |                  |   |
| Start (optional) 🛈                                      | End (optional) 🛈 |   |
| + Specify time                                          | + Specify time   |   |
| Goal 🛈                                                  |                  |   |
| Conversions                                             |                  | ~ |
| Get people to visit and take an action on your website. |                  |   |
| Conversion event 🛈                                      |                  |   |
| Select an event                                         |                  | ~ |

- 3. 像素触发所在的 URL
  - a. 注意:这是 Twitter 无法完全看到的信息。您可以确认收集了哪个 URL,<u>她视频</u>中所示 (我们建议从头到尾观看)。如果收集的 URL 不正确,您可能需要与您的 Twitter 账号管理 员明确共享这些 URL,以便进一步排除故障。

#### 🔍 已发现的问题

我正在尝试跟踪网站访问转化,但我的点击登录率或每次网站 访问成本率为 **0**。

#### 💡 故障排除提示

- → 查看转化事件类型。除非创建了"网站访问"转化事件,否则面板将显示0次网站访问。
- → 创建其他事件类型(例如购买事件)不足以同时跟踪同一页面上的网站访问。您需要明确设置 "网站访问"事件,以在广告管理平台中启用"网站访问"指标。
- → 我们的算法在购买和网站访问之间绝对没有区别,正确分类事件类型绝不会对广告活动的效果造成不利影响。

| Add event                                                                                                    |                                                                                                |                                    |
|----------------------------------------------------------------------------------------------------|------------------------------------------------------------------------------------------------|------------------------------------|
| Name<br>Give your event a unique and descriptive name.                                                                                                    |                                                                                                |                                    |
| Purchase Test                                                                                                    |                                                                                                |                                    |
| Type of conversion<br>Choose a conversion type that best describes the action                                                                                                    | you want to track.                                                                             |                                    |
| Purchase                                                                                                    |                                                                                                | ~                                  |
| Include traffic that meets any of the following of All website visits                                                                                                    | conditions:                                                                                    | ~                                  |
|                                                                                                    |                                                                                                |                                    |
| Attribution window<br>Choose the time window for crediting Twitter with conver<br>time and your conversion data will retroactively update.                                       | rsions that happen after a person views or engages with your ads.                              | You can change this setting at any |
| Attribution window<br>Choose the time window for crediting Twitter with conver<br>time and your conversion data will retroactively update.<br>Post-engagement attribution window | rsions that happen after a person views or engages with your ads. Post-view attribution window | You can change this setting at any |

#### Q 已发现的问题

#### 在推文中使用缩短的 URL 是否会影响跟踪吸引的网站流量?

#### 💡 故障排除提示

- → 我们不建议在推文文案中使用第三方 URL 缩短程序(例如, bit.ly/12345)。
- → Twitter 点击 ID 是为在 Twitter 上获得点击的链接添加的参数,它允许我们跟踪平台外操作, 如网站访问。
- → 当在推文中使用缩短的 URL 时,链接扩展服务可能会删除 Twitter 点击 ID 参数,这意味着我 们将无法跟踪此点击产生的平台外操作。
- → Twitter 的 t.co 链接扩展程序可以正确处理 Twitter 点击 ID,您可以使用该程序代替其他服务 ,以辅助进行归因。

< <u>返回目录</u>

#### 🔍 已发现的问题

如何确认能否正确捕获网页 URL?

请检查在"事件管理器"页面的"确切 URL"或"URL 包含"字段中输入的 URL,以确保事件预期触发的位 置匹配。

从"确切 URL"改为"URL 包含",并包含 URL 的一致部分,以确保每次触发。

- 1. 导航至"工具" > "事件管理器" > "添加事件"
- 2. 查看在"URL 包含"或"确切 URL"字段中输入的 URL

3. 按照此<u>视频</u>中的步骤(我们建议从头到尾观看)验证是否在输入的 URL 上正确触发转化事件 注意 : 如果将标签附加到 CM360 Floodlight 上,则可以捕获 Floodlight URL 而不是放置标签的页面 URL。直接在网站上添加标签。

#### 🔍 已发现的问题

我想跟踪总购买事件或注册等其他漏斗下端操作。

设置提示

- → 您可以通过通用网站标签 (UWT)、单一事件标签 (SET) 跟踪漏斗下端转化,也可以搭配使用并进行匹配。UWT 是 Twitter 上转化跟踪的现在和未来,建议用于此用例 仅当您的网页没有不同的订单完成页面时,才建议使用 SET。
- → 使用通用网站标签 (UWT) 跟踪购买 如果设置正确,通用网站标签代码应已出现在您设置的页面的标头中,并将页面加载信息发送到 Twitter(当用户的 Cookie 和跟踪首选项允许时)。
  - ◆ 需要 Twitter 的说明,以便我们可以解释您想要报告的购买。
    - 在 ads.twitter.com 中, 导航至"工具" > "事件管理器" > "添加事件"。
    - 命名事件("所有购买"是一个好名称),并将其类型设置为"购买"。
    - 使用"URL 包含"字段指定哪些 URL 格式可视为购买。
    - 例如,使用规则 URL includes "/thank\_you"在用户每次到达感谢页面 时进行计数。类似地,使用规则RL includes "/order\_complete" 可在用户每次到达订单完成页面时进行计数。
- → 使用单一事件标签 (SET) 跟踪购买

仅建议在没有单独的"订单完成"或"感谢"页面的网站上使用 SET 跟踪购买。

- ◆ 需要 Twitter 的说明,以便我们可以解释您想要报告的购买。
  - 如果您没有 SET 跟踪购买,请访问 ads.twitter.com,导航至"工具" > "事件管 理器" > "添加事件来源",然后选择"使用单一事件网站标签"。
  - 填写名称(例如"总购买")并选择"购买"作为事件类型。
  - 与您的工程团队协调,在您的网站代码中包含所提供的 HTML 和 Javascript 代码,以便在用户完成购买时运行 Twitter 代码。

💡 故障排除提示

→ 如果使用 UWT

- ◆ 使用 <u>Twitter 像素助手</u>确认当您加载目标"感谢"或"订单完成"页面时,Twitter 的像素是否触发, 以及是否被 Cookie 权限或其他页面功能意外阻止。
- ◆ 确保所选购买事件的 URL 规则没有错误。例如,在访问"订单完成"页面时,检查广告管理平台 中的大小写是否与浏览器 URL 栏中显示的大小写匹配。

→ 如果使用 SET

◆ 使用 <u>Twitter 像素助手</u>验证已添加的 SET 是否在转化流程中的预期时间触发。验证出现在像素助手中的 tag\_id 是否与 ads.twitter.com 中相关购买事件的 tag\_id 匹配

< <u>返回目录</u>

#### 🔍 已发现的问题

我想跟踪多个不同的购买事件或注册等其他向下漏斗操作。例如,分开跟踪和 报告鞋子的购买情况和袜子的购买情况 [故障排除提示即将推出]

< <u>返回目录</u>

#### 🔍 已发现的问题

我想跟踪总购买价值,但我不确定如何修改 Twitter 网站标签以正确填充 购买参数。

#### 💡 故障排除提示

→ 背景

◆ 分两步解决这个问题可能会有帮助。

- 1. 设置跟踪总体购买情况
- 2. 将购买价值纳入现有购买跟踪

#### → 设置提示

- ◆ 您应该已经可以有效跟踪购买总数了。如果没有,请根据本指南的内容排查问题。
- ◆ 跟踪购买价值需要与您的工程团队合作,或使用现有的标签管理器集成。这是因为,必须以编程 方式将您的网页设置为向 Twitter 发送数据,以报告每次购买的价值。
- ◆ 如果您无法享受上述任何一项支持服务,则只能跟踪购买总数。

#### → 通用网站标签设置

- ◆ 与您的工程团队协调或使用现有的标签管理器集成,将每次转化的价值传递到现有的 Twitter 网 站标签中。
- ◆ 您当前在此页面上的 Twitter 像素代码将包含以下行 twq('track','PageLoad'),
- ◆ 您的工程团队需要将该行(仅在购买完成页面上!)更改为以下内容注意:下面以绿色显示的值 是占位符。以蓝色显示的值是代码注释,用于帮助您的技术团队。)

twq('track','Purchase', {

});

//必填参数 value: '29.95', (即, 这是字符串形式的总体购买价值) currency: 'USD', (即, 这是字符串形式的货币) num\_items: '3', (即, 这是字符串形式的购买的商品数量)

- ◆ 为该购买页面动态输入适当的值,请注意,这些值都被格式化为字符串,而不是原始数字。
- ◆ 如果使用标签管理器,请仅在跟踪已完成购买的页面上设置上述从数据层到 Twitter 网站标签字 段的映射。
- ◆ 您可以通过 <u>Twitter 的像素助手检查设置是否正常工作</u>。完成后, 您应该会看到正确的价值、货币和商品数量显示在像素助手中。
- → 单一事件标签设置
  - ◆ 与您的工程团队协调或使用现有的标签管理器集成,将每次转化的价值传递到现有的 Twitter 网 站标签中。
  - ◆ 您当前在此页面上的 Twitter 像素代码将包含以下行

twttr.conversion.trackPid(alphanumeric tag id here, { tw\_sale\_amount: 0, tw\_order\_quantity: 0);

以及以下行:

```
<img height="1" width="1" style="display:none;" alt=""
src="https://analytics.twitter.com/i/adsct?txn_id=alphanumeric tag id
here&p_id=Twitter&tw_sale_amount=0&tw_order_quantity=0"
/>
<img height="1" width="1" style="display:none;" alt=""
src="//t.co/i/adsct?txn_id=alphanumeric tag id
here&p_id=Twitter&tw_sale_amount=0&tw_order_quantity=0" />
```

- ◆ 与您的工程团队合作,将这些行更改为以下内容。更改内容添加了下划线。为每个页面使用适当的值。
  - 如果使用标签管理器,请仅在跟踪已完成购买的页面上设置上述从数据层到 Twitter 网站标签字段的映射。

twttr.conversion.trackPid(**alphanumeric tag id here**, { tw\_sale\_amount: <u>29.95</u>, <u>tw\_currency:</u> <u>'USD'</u>, tw\_order\_quantity: <u>3</u>);

```
<img height="1" width="1" style="display:none;" alt=""
src="https://analytics.twitter.com/i/adsct?txn_id=alphanumeric tag id
here&p_id=Twitter&tw_sale_amount=<u>29.95</u>&<u>tw_currency: USD&</u>tw_order_quantity=<u>3</u>" />
<img height="1" width="1" style="display:none;" alt=""
src="//t.co/i/adsct?txn_id=alphanumeric tag id
here&p_id=Twitter&tw_sale_amount=29.95&tw_currency: USD&tw_order_quantity=3" />
```

◆ 您可以通过 Twitter 的像素助手检查设置是否正常工作。完成后,您应该会看到正确的价值、货 币和商品数量显示在像素助手中。

#### 💡 故障排除提示

- → 检查您是否收到预期的购买转化事件数量。如果没有,请参阅本指南中有关购买事件故障排除的内容。本页面说明了如何将转化值参数添加到已运行的购买跟踪中。
- → 使用 Twitter 像素助手检查像素触发的内容。在购买流程的各个步骤中,您应该会看到在像素助手 中捕获的标签触发。检查以下项目:
  - ◆ 标签 ID 是否与 ads.twitter.com 中的 UWT 标签 ID 或相应的 SET 标签 ID 匹配
  - ◆ 购买金额是否准确无误
  - ◆ 商品数量是否准确无误
  - ◆ 购买货币是否准确无误
- → 如果使用 UWT, 请检查是否定义了"购买转化"(例如,名为"所有购买"的转化),以及是否将其配置 为与购买完成后加载的页面的 URL 相匹配。检查拼写或大小写错误。
- → 如果使用 UWT, 请确保转化的 URL 规则涵盖购买后可能立即出现的所有页面。您可以将多个"包含"语句添加到转化中,以便在同一转化中捕获网页的多个页面。

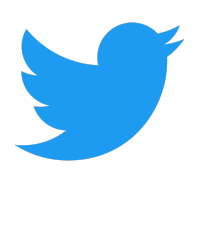

## 更多问题?

联系您的 Twitter 客户经理。

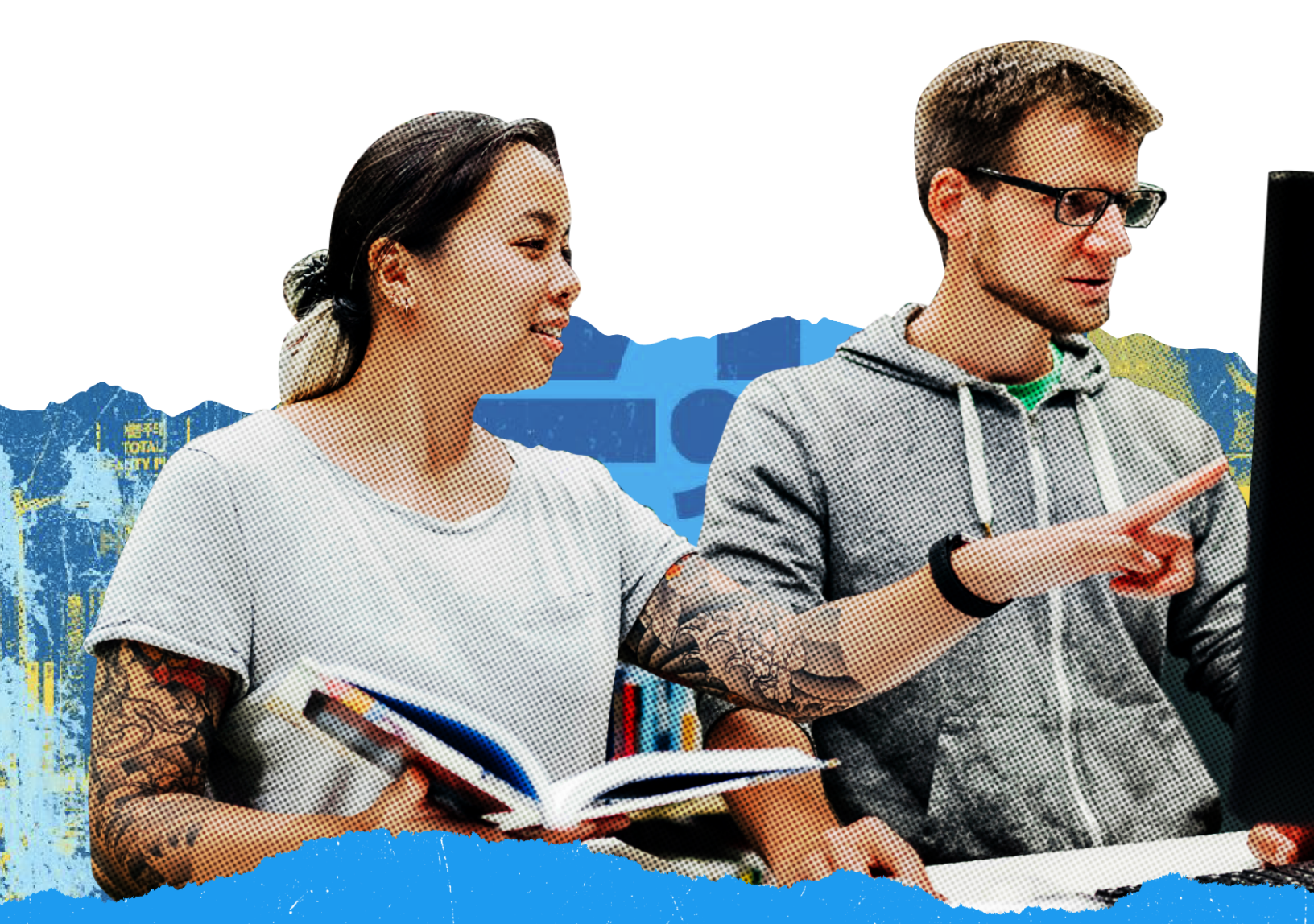